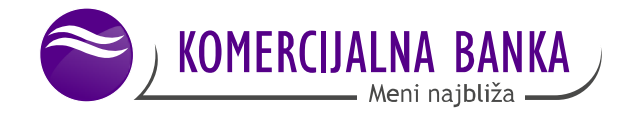

# mToken aplikacija za Android i iOS korisnike

Uputstvo objašnjava novu funkcionalnosti mBank aplikacije – mToken koji korisnicima KomBank WEB 2.0 aplikacije omogućava verifikaciju naloga koji se ne nalaze na listi predefinisanih primaoca.

# Preuzimanje aplikacije

Sam princip preuzimanja aplikacije zavisi od operativnog sistema Vašeg mobilnog telefona.

## **Android OS**

Aplikaciju za Android OS možete preuzeti na Google Play marketu:

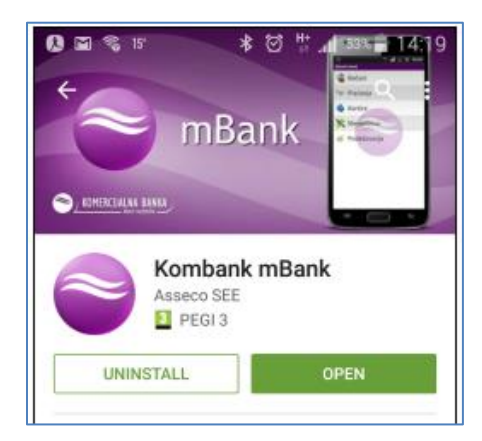

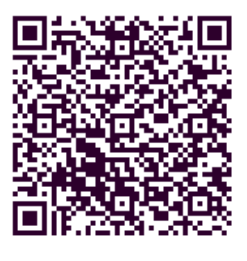

### iPhone OS

Aplikaciju za iPhone OS možete preuzeti preko Apple store-a.

| 4 kombank mban       | k                                           | C                 |
|----------------------|---------------------------------------------|-------------------|
|                      | o <b>ank mBank</b><br>o South Eastern Europ | OPEN              |
| Komflank             | Kontan Ko                                   | mBank terti       |
| mitchen              | Unesite PII                                 | N:                |
|                      |                                             |                   |
| mBanking             |                                             |                   |
| mBanking<br>Settings |                                             |                   |
| mBarking<br>Settings | 7 6                                         | ##                |
| reduning<br>Settings |                                             | 2 3               |
| edanting<br>Settings | 1                                           | 2 3<br>5 6        |
| ndurány<br>Setinga   | 1<br>4<br>7                                 | 2 3<br>5 6<br>8 9 |

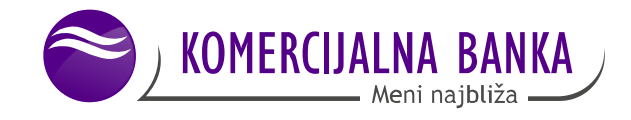

## Aktivacija

Nakon instaliranja mBank aplikacije potrebno je pokrenuti **Aplikaciju** i uneti **Aktivacioni kod** koji ste dobili putem sms poruke.

| EVERACIALIAA BANKA |  |  |
|--------------------|--|--|
|                    |  |  |
| AKTIVACIONI KOD    |  |  |
| 36752971           |  |  |
| 33048152           |  |  |
| Nastavi            |  |  |

Po uspešnom aktiviranju usluge potrebno je da u aplikaciji definišete Korisničko ime i PIN kod koji ćete ubuduće koristiti za pristup mBank servisu, nakon čega je aplikacija spremna za korišćenje. Minimalna dužina PIN-a je 6 (šest), a maksimalna 8 (osam) cifara.

Takođe možete postaviti sliku za profil klikom na opciju 🧏

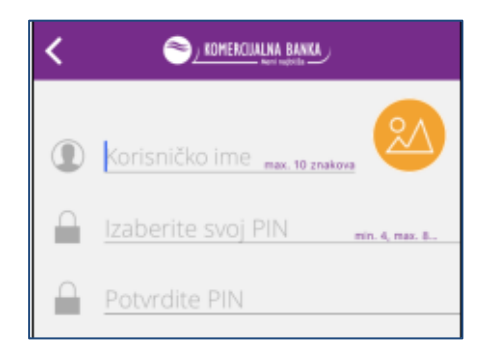

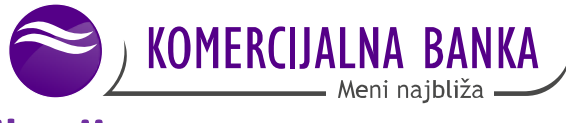

# Funkcionalnosti Kombank mBank aplikacije

Pri otvaranju aplikacije prikazuje Vam se forma za pristup mBank aplikaciji.

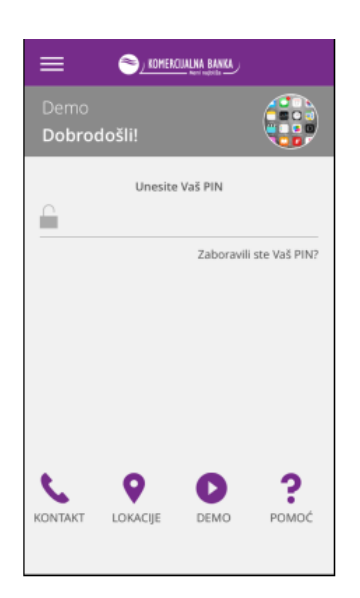

Bez obzira da li ste prijavljeni za mBank servis, **mToken** servisu pristupate klikom na opciju gde se otvara forma kao na slici dole.

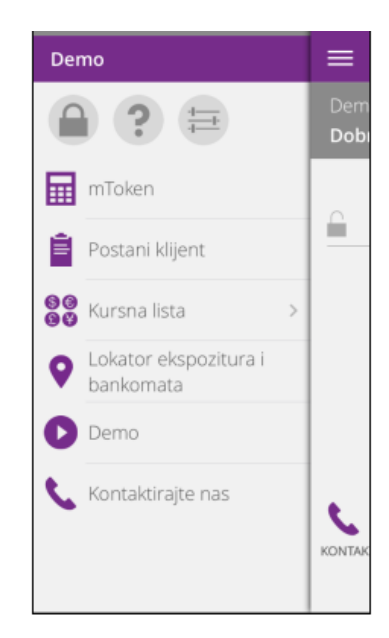

i

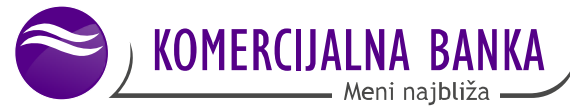

Odabirom opcije **mToken** prikazuje se ekran gde generišete kod za autentifikaciju korisnika klikom na dugme **Generiši mToken**. Proces generisanja se verifikuje sa Vašim **PIN**-om.

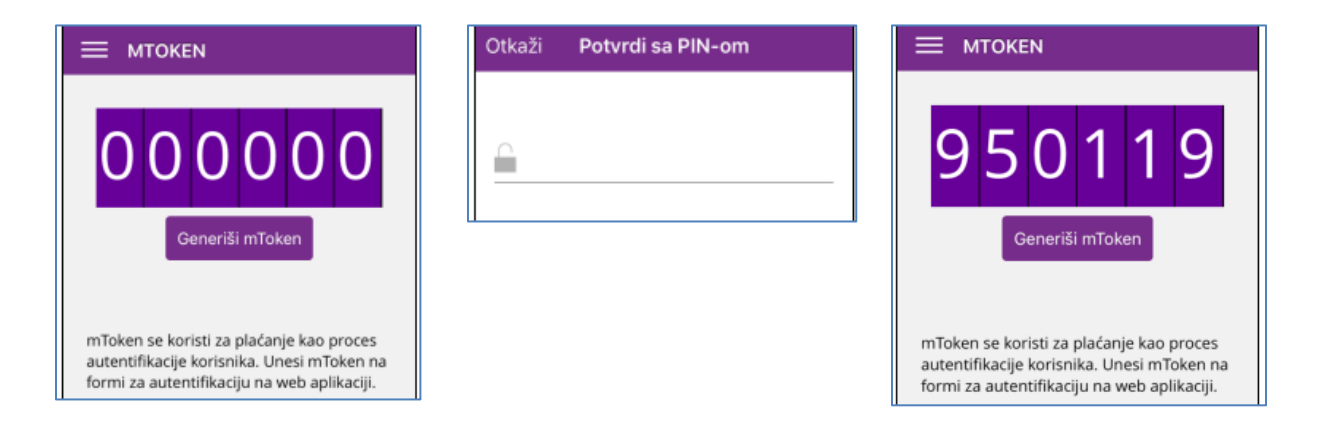

Izborom **Podešavanja** iz glavnog menija, na raspolaganju su opcije **Promena jezika**, i **Osnovne informacije o aplikaciji** (verzija, datum verzije itd.). Prikaz opcija može se razlikovati u zavisnosti da li ste korisnik iOS ili Android operativnog sistema.

Forma pruža mogućnost apliciranja za **mBank/mToken** servis preko opcije **Postani klijent**, gde će Vas agent Banke kontaktirati pošto unesete sve potrebne podatke u formu. Našu Demo verziju mToken servisa možete pogledati odabirom opcije **Demo**.

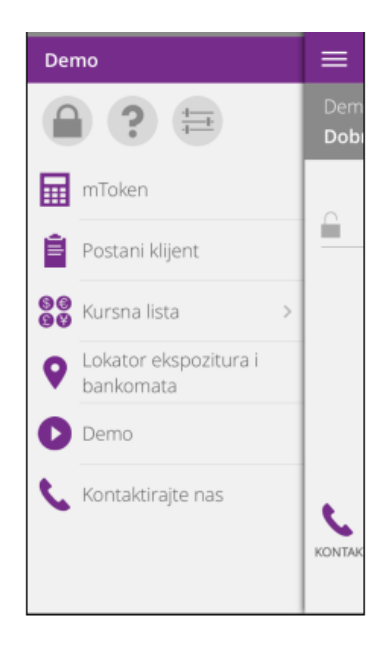

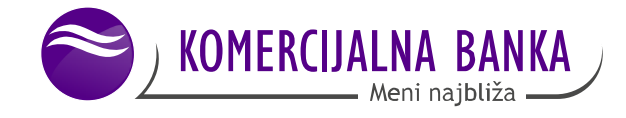

Funkcionalnost Kursna lista omogućava uvid u Kursnu listu, Tržišnu kursnu listu i Kretanje kursa. Kursna lista daje uvid u dnevnu kursnu listu, kao i konverziju.

### **Kursna lista**

Pored kursa za trenutni datum moguć je i prikaz kursne liste iz prethodnog perioda odabirom strelice na dole pored datuma

Kursni kalkulator omogućava obračun konverzije iz odabrane valute za konverziju u odredišnu valutu po važećem srednjem kursu na odabrani datum.

#### Tržišna kursna lista

Pregled trenutno važeće tržišne kursne liste za EUR, CHF i USD sa opsegom za iste.

### Kretanje kursa

i

Omogućava grafički i tabelarni prikaz kretanja odabrane valute u odabranom periodu.

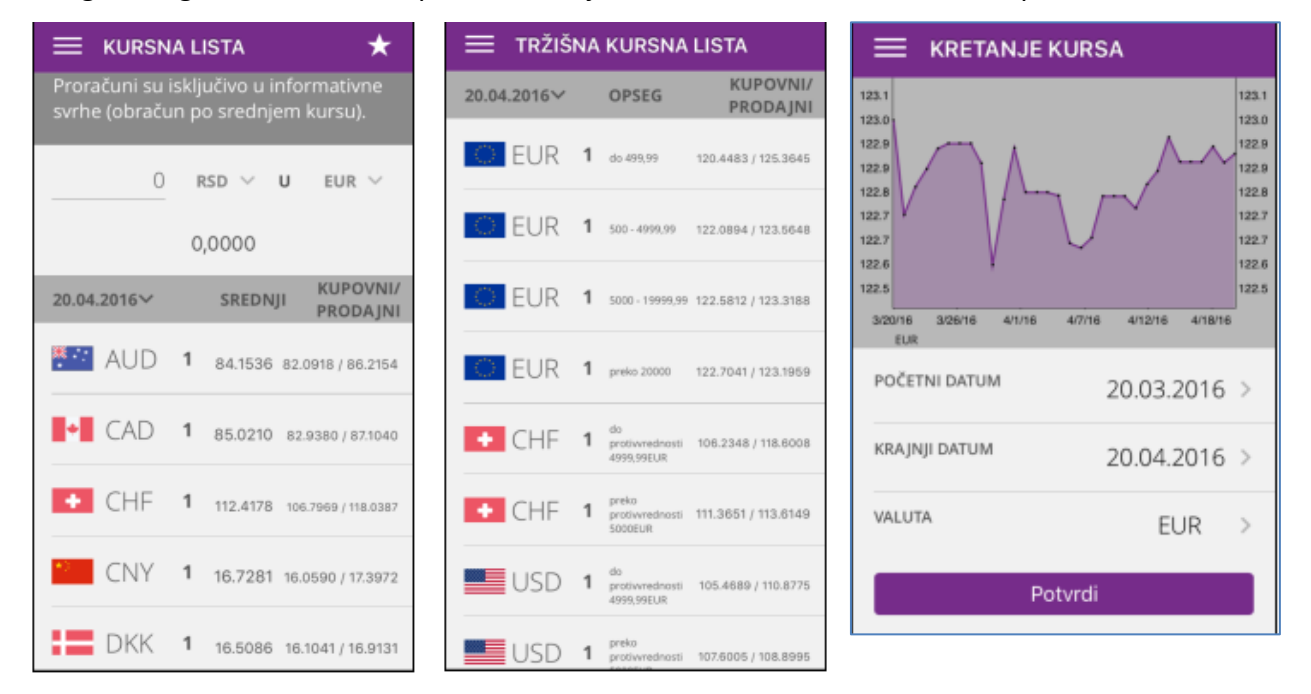

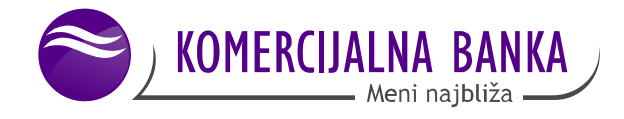

Funkcionalnost Lokator ekspozitura i bankomata omogućava pronalaženje najbliže ekspoziture ili bankomata u odnosu na trenutnu lokaciju izborom opcije Lista ili u odnosu na željenu lokaciju izborom opcije Filter.

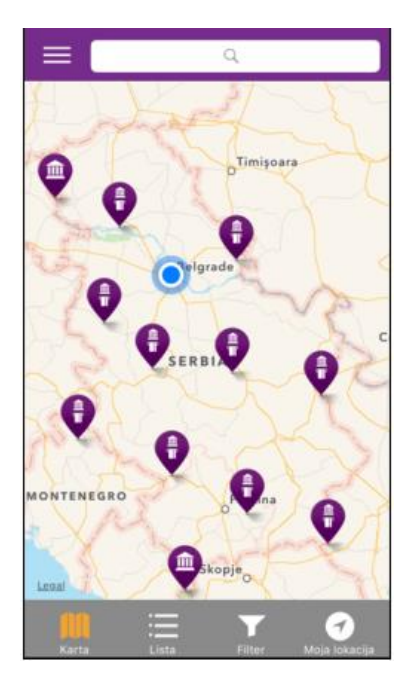

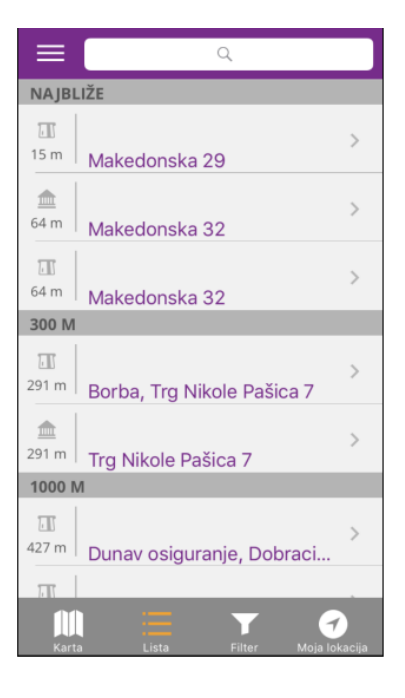

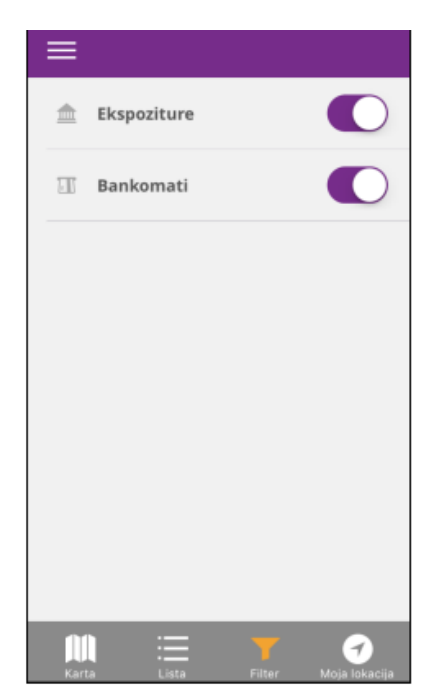

i

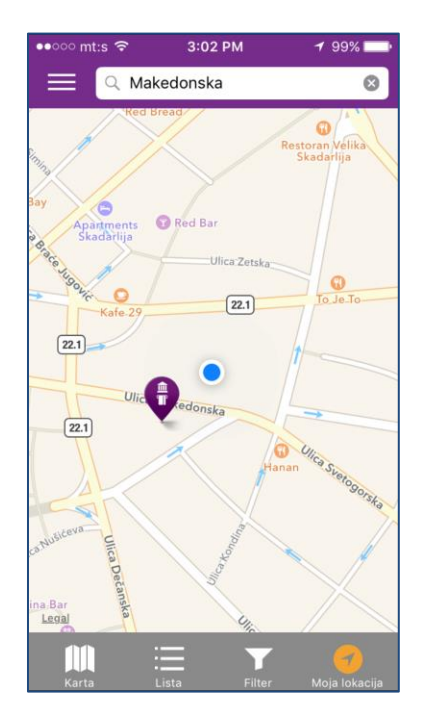